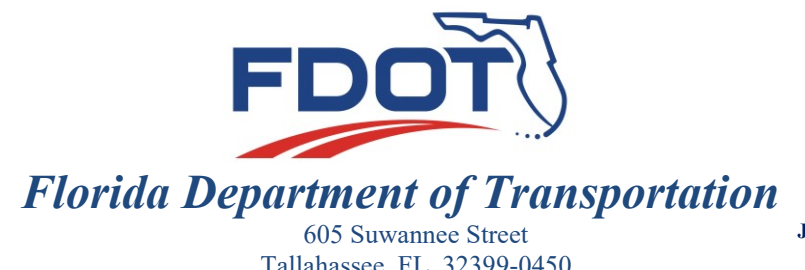

**RON DESANTIS** GOVERNOR

Tallahassee, FL 32399-0450

JARED W. PERDUE, P.E. SECRETARY

#### **ROADWAY DESIGN MEMORANDUM 23-01**

- DATE: August 28, 2023
- TO: District Directors of Transportation Operations, District Directors of Transportation Development, District Design Engineers, District Construction Engineers, District Pavement Design Engineers, District Consultant Project Management Engineers, District Structures Design Engineers, District Maintenance Engineers, District Roadway Design Engineers, District Traffic Operations Engineers, District Program Management Engineers, District Drainage Engineers, District Materials Engineers, District Safety Engineers, **District Safety Administrators**
- Derwood Sheppard, P.E., State Roadway Design Engineer FROM:
- COPIES: Will Watts, Dan Hurtado, Huiwei Shen, Jennifer Fortunas, Lance Grace, Lora Hollingsworth, Tim Lattner, Jennifer Marshall, Stephanie Maxwell, Rudy Powell, Michael Shepard, Will Potter, Paul Hiers, Khoa Nguyen (FHWA), Bren George (FHWA), Rafiq Darji (FHWA)
- ProjectSuite Enterprise Edition Resilience Tracker Release SUBJECT:

This Memorandum announces the release of a new "Resilience Tracker" module within ProjectSuite Enterprise Edition (PSEE).

Language will be added to the FDOT Design Manual (FDM) to require the use of the PSEE Resilience Tracker module with the release of the 2024 FDM; however, the Resilience Tracker may be used immediately at the discretion of the Districts.

A help document for this new module is included as an Attachment to this Memorandum and is also available within the PSEE module.

#### BACKGROUND

Resilience improvements are those components of a project that address hazards such as flooding, sea level rise, storms, winds, or others. The PSEE module will include a list of various types of resilience improvements along with a field to enter the estimated cost of the resilience improvement. This data can be updated and revised as the project is developed and designed.

Roadway Design Memorandum 23-01 ProjectSuite Enterprise Edition Resilience Tracker Release Page 2 of 3

The information gathered in the PSEE Resilience Tracker module will identify and summarize types of resilience improvements included in projects and their associated costs, will help project managers and other district staff identify projects eligible for PROTECT Formula Funding, and will provide information that could lead to updates to policies or standards. The reports may also help to identify potential candidate projects for federal discretionary resilience grants, including the PROTECT Discretionary Grant. It will ultimately help identify the Department's investments related to Resilience.

### **CONTACT**

Mary Jane Hayden, P.E. Roadway Quality Assurance Administrator, State Pavement Design Engineer Phone (850) 414-4783 <u>maryjane.hayden@dot.state.fl.us</u>

Attachments: PSEE Resilience Tracker Help Document

DS/mjh

### ATTACHMENT

Access: Project Suite Enterprise Edition

#### **Purpose/Contents:**

The PSEE Resilience Tracker Module tracks the implementation of and prioritizes the inclusion of resilience improvements regardless of the funding source. Use of the tracker will ensure that all necessary resilience improvements are considered, reviewed, or implemented within a project. This provides a clearly defined resilience component to the project's scope.

#### Tips to keep in mind about using the PSEE Resilience Tracker Module:

- Resilience improvements can be entered into the PSEE Resilience Tracker Module as soon as the project is present in PSEE.
- It is important to complete the PSEE **Resilience Tracker** Module as soon as possible so accurate project costs can be determined. It is required to be complete by the end of the design phase. The project manager and the engineer of record have ultimate responsibility for the completion and accuracy of the module.

### THIS TRAINING IS ALSO AVAILABLE IN VIDEO FORMAT ON THE

### **Coming Soon!**

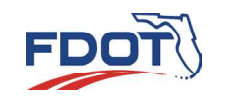

### USING THE MODULE

| Dashed on Project       Description       Description <thdescription< th="">       Description       <thdescription< <="" th=""><th>FIUJECIO</th><th>uite Enterp</th><th>rise Editio</th><th>n _</th><th></th><th></th><th></th><th></th><th></th><th>Use</th><th>r: Jeffrey D</th></thdescription<></thdescription<>                                                                                                    | FIUJECIO                                                                                  | uite Enterp                                                                         | rise Editio                                                                      | n _                    |                               |                     |                                                                                                    |                                                                                                    |                                                                                                    | Use       | r: Jeffrey D |
|----------------------------------------------------------------------------------------------------|-------------------------------------------------------------------------------------------|-------------------------------------------------------------------------------------|----------------------------------------------------------------------------------|------------------------|-------------------------------|---------------------|----------------------------------------------------------------------------------------------------|----------------------------------------------------------------------------------------------------|----------------------------------------------------------------------------------------------------|-----------|--------------|
| Interpretent (click to collapse)       Image: Click to collapse)       Image: Click to collapse)         District:       Version:       PSEE Project Manager:       WP Project Manager:       BH/XX/SB         Item Segment Description:       I-95(SR9) FROM INTL GOLF PARKWAY TO I-295       BH/XX/SB         Item Segment Comments:       SEE FM# 424026-4 & 424026-5 FOR PE ETDM# 11440 ADVANCED POTENTIAL PRODUCTION ****FHWA OVERSIGHT 6/14/18-PDE         Location       (Click to collapse)       MP From/To       Section Work Length         District:       72280000       COMPOSITE       6       0/4.17*         District:       72800000       COMPOSITE       6       0/4.17*         STEEP 1       Navigate to the proper project using the "Go To Project" field.       Image: Comment of the proper project using the "Go To Project" field.       Image: Comment of the proper project using the "Go To Project" field.         Then expand the Module Menu and toggle on "Resilience Tracker."       Image: Comment of the proper project using the "Go To Project" field.       Image: Comment of the proper project using the "Go To Project" field.                                                                                                    | io To Project                                                                             | DASHB                                                                               | OARD PROJECT                                                                     | SEARCH                 | MONTHLY<br>SCHEDULE<br>UPDATE | CREATE A<br>PROJECT | MY<br>ASSIGNMENTS                                                                                                    | RUN<br>REPORTS                                                                                                    | CHANGE<br>REQUEST<br>LIST                                                                                                    | UTILITIES | PS&<br>PACKA |
| Project Info (424026-1)       (Click to collapse)         District:       Version:       PSEE Project Manager:         District 2       G1       BH/XX/SB         Item Segment Description: I-95(SR9) FROM INTL GOLF PARKWAY TO I-295       BH/XX/SB         Item Segment Comments:       SEE FM# 424026-4 & 424026-5 FOR PE ETDM# 11440 ADVANCED POTENTIAL PRODUCTION ****FHWA OVERSIGHT 6/14/18-PDE         Location       (Click to collapse)         County       Roadway ID         78080000       COMPOSITE         6       0 / 4.7en         Post Description:       70080000         County       Roadway ID         78080000       COMPOSITE         6       0 / 4.7en         Post Description:       Provide Stacking (PS)         Navigate to the proper project using the "Go To Project"         field.       Then expand the Module Menu and toggle on "Resilience Tracker."                                                                                                    |                                                                                           | HEL                                                                                 | P                                                                                |                        |                               |                     |                                                                                                    |                                                                                                    |                                                                                                    |           |              |
| Item Segment (Click to collapse)         District:       Version:       PSEE Project Manager:       WP Project Manager:         District 2       G1       BH/XX/SB         Item Segment Description:       L96(SR9) FROM INTL GOLF PARKWAY TO 1-295         Item Segment Comments:       SEE FM# 424026-4 & 424028-5 FOR PE ETDM# 11440 ADVANCED POTENTIAL PRODUCTION ****FHWA OVERSIGHT 6/14/18-PDE         Location       (Click to collapse)         County       Roadway ID       Roadway Side       Number of Lanes       MP From/To       Section Work Length         DIST/ST-WIDE       72280000       COMPOSITE       6       0 / 4.70°       10°         BIST/ST-WIDE       72080000       COMPOSITE       6       26.431       10°       10°         Navigate to the proper project using the "Go To Project" field.       Navigate to the proper project using the "Go To Project" field.       10°       10°       10°       10°         Then expand the Module Menu and toggle on "Resilience Tracker."       Page field with the proper field with the program field with the program                                                                                                    | Project Info [424026-1]                                                                   | (Click to collapse)                                                                 |                                                                                  |                        |                               |                     |                                                                                                    |                                                                                                    |                                                                                                    |           | ā 🛚 🤅        |
| District:     Version:     PSEE Project Manager:     WP Project Manager:       District 2     G1     BH/XX/SB   Item Segment Description: I-95(SR9) FROM INT'L GOLF PARKWAY TO I-295 Item Segment Comments: SEE FM# 424026-5 FOR PE ETDM# 11440 ADVANCED POTENTIAL PRODUCTION ****FHWA OVERSIGHT 6/14/18-PDE  Cocation (Click to collapse) County Roadway ID Roadway Side Number of Lanes MP From/To Section Work Length DIST/ST-WIDE 72280000 COMPOSITE 6 26.434    STEEP 1 Navigate to the proper project using the "Go To Project" field. Then expand the Module Menu and toggle on "Resilience Tracker."                                                                                                    | Item Segment (Clic                                                                        | k to collapse)                                                                      |                                                                                  |                        |                               |                     |                                                                                                    |                                                                                                    |                                                                                                    |           |              |
| Item Segment Description: I-95(SR9) FROM INTL GOLF PARKWAY TO I-295 Item Segment Comments: SEE FM# 424026-4 & 424026-5 FOR PE ETDM# 11440 ADVANCED POTENTIAL PRODUCTION ****FHWA OVERSIGHT 6/14/18-PDE           Location       (Click to collapse)         County       Roadway ID       Roadway Side       Number of Lanes       MP From/To       Section Work Length         DIST/ST-WIDE       72280000       COMPOSITE       6       0/4.78°       10°       10°         STEEP 1       Ownersteing filter       6       0/4.78°       10°       10°       10°         Navigate to the proper project using the "Go To Project" field.       Then expand the Module Menu and toggle on "Resilience Tracker."       10°       10°       10°       10°       10°       10°       10°       10°       10°       10°       10°       10°       10°       10°       10°       10°       10°       10°       10°       10°       10°       10°       10°       10°       10°       10°       10°       10°       10°       10°       10°       10°       10°       10°       10°       10°       10°       10°       10°       10°       10°       10°       10°       10°       10°       10°       10°       10°       10°       10°       10°       10°       10°       10°       10°                                                                                                    | District:<br>District 2                                                                   | Version:<br>G1                                                                      | PSEE Project Ma                                                                  | inager:                |                               |                     | WP Pr<br>BH/XX                                                                                                    | o <b>ject Manager:</b><br>/SB                                                                                                    |                                                                                                    |           |              |
| Location       (Click to collapse)         County       Roadway ID       Roadway Side       Number of Lanes       MP From/To       Section Work Length         DIST/ST-WIDE       72280000       COMPOSITE       6       0 / 4.76°       1 TO         78080000       COMPOSITE       6       0 / 4.76°       1 TO         Formation of the contracts         78080000       COMPOSITE       6       0 / 4.76°       1 TO         Free         Free         Free         Navigate to the proper project using the "Go To Project" field.         Then expand the Module Menu and toggle on "Resilience Tracker."         Provide Stock       Point Provide Stock         Point Parket       Point Provide Stock       Point Provide Stock       Point Provide Stock         Provide Stock       Point Provide Stock       Point Provide Stock       Point Provide Stock       Point Provide Stock         Point Provide Stock       Point Provide Stock       Point Provide Stock       Point Provide Stock       Point Provide Stock       Point Provide Stock         Point Provide Stock       Point Provide Stock       Point Provide Stock       Point Provide Stock       Point Provide Stock       Point Provide Stock       Point Provid                                                                                                    | Item Segment Commo                                                                        | ents: SEE FM# 424026-4                                                              | 4 & 424026-5 FOR PE E                                                            | TDM# 11440 A           | DVANCED POTE                  | NTIAL PRODU         | JCTION ****FHW                                                                                                    | A OVERSIGHT                                                                                                    | 6/14/18-PDE                                                                                                    |           |              |
| County     Roadway ID     Roadway Side     Number of Lanes     MP From/To     Section Work Length       DIST/ST-WIDE     72280000     COMPOSITE     6     0 / 4.76°     4.70°       78080000     COMPOSITE     6     0 / 4.76°     1.70°       - STEEP 1     6     0 / 4.76°     1.70°       Navigate to the proper project using the "Go To Project" field.     Project State     0 / 60°       Then expand the Module Menu and toggle on "Resilience Tracker."     Project State     Vor       Protect State     Protect State     Vor       Post Package     Protect State     Vor                                                                                                    | Location (Click to c                                                                      | ollapse)                                                                            |                                                                                  |                        |                               |                     |                                                                                                    |                                                                                                    |                                                                                                    |           |              |
| COMPOSITE 6     COMPOSITE 6     Composition 6     Composition        | · ·                                                                                       |                                                                                     |                                                                                  |                        |                               |                     |                                                                                                    |                                                                                                    |                                                                                                    |           |              |
| - STEP 1<br>Navigate to the proper project using the "Go To Project"<br>field.<br>Then expand the Module Menu and toggle on "Resilience<br>Tracker."<br>Tracker."                                                                                                    | County                                                                                    | Roadway ID                                                                          | Roadway Side                                                                     | Ν                      | lumber of Lanes               |                     | MP From/To                                                                                                    |                                                                                                    | Section Work                                                                                                    | Length    |              |
| - STEP 1         Navigate to the proper project using the "Go To Project"         field.         Design Approval Requests         Design Approval Requests         Design Appr                                                                                                    | County<br>DIST/ST-WIDE                                                                    | Roadway ID<br>72280000<br>78080000                                                  | Roadway Side<br>COMPOSITE                                                        | N<br>6                 | lumber of Lanes               |                     | MP From/To<br>0 / 4.780                                                                                                    |                                                                                                    | Section Work                                                                                                    | c Length  |              |
| - STEP 1<br>Navigate to the proper project using the "Go To Project"<br>field.<br>Then expand the Module Menu and toggle on "Resilience<br>Tracker."<br>Tracker."                                                                                                    | County<br>DIST/ST-WIDE                                                                    | Roadway ID<br>72280000<br>78080000                                                  | Roadway Side<br>COMPOSITE<br>COMPOSITE                                           | א<br>6<br>6            | lumber of Lanes               |                     | MP From/To<br>0 / 4.780<br>26.434                                                                                                    | acts<br>ments                                                                                                    | Section Work                                                                                                    | < Length  |              |
| <ul> <li>STEEP 1</li> <li>Project Impacts</li> <li>Project Impacts</li> <li>Project Imp</li></ul>                                                                                                    | County<br>DIST/ST-WIDE                                                                    | Roadway ID<br>72280000<br>78080000                                                  | Roadway Side<br>COMPOSITE<br>COMPOSITE                                           | ן<br>6<br>6            | lumber of Lanes               |                     | MP From/To<br>0 / 4.78<br>26.434 Cont<br>26.434 Doc<br>Froc                                                                                                    | acts<br>ments                                                                                                    | Section Work                                                                                                    | ( Length  |              |
| STEP1       Related Projects       Item         Navigate to the proper project using the "Go To Project"       Approval Scope       Item         field.       Design Approval Requests       Cour         Design Approval Requests       Cour       Cour         Court       Primate       Work         Private Requests       Work       Private Requests         Court       External Agency       Work         Private Reviews       Private Reviews       Work         Private Reviews       Private Reviews       Work         Private Reviews       Private Reviews       Work         Private Reviews       Private Reviews       Work         Private Reviews       Private Reviews       Work         Private Reviews       Private Reviews       Work         Private Reviews       Private Reviews       Work         Private Reviews       Private Reviews       Work         Private Reviews       Private Reviews       Work         Private Reviews       Private Reviews       Work         Private Reviews       Private Reviews       Work         Private Reviews       Private Reviews       Work         Private Reviews       Resolutin Taking       Work                                                                                                    | County<br>DIST/ST-WIDE                                                                    | Roadway ID<br>72280000<br>78080000                                                  | Roadway Side<br>COMPOSITE<br>COMPOSITE                                           | ן<br>6<br>6            | lumber of Lanes               |                     | MP From/To<br>0 / 4.78<br>26.434 Cont<br>ECC<br>Fina<br>GS<br>User                                                                                                    | racts<br>ments<br>icial<br>Segment Change History                                                                                                    | Section Work                                                                                                    | < Length  |              |
| Navigate to the proper project using the "Go To Project"       Adiress Book       SYS         field.       Design Development Documentation       Court         Then expand the Module Menu and toggle on "Resilience       Prase Review       Court         Tracker."       Prase Review       Prase Review       Prase Review         Prase Review       Prase Review       Prase Review       Prase Review         State Counterment Reviews       Prase Review       Prase Review       Prase Review         Project Status       Work       Project Status       Work         Project Status       Work       Project Status       Prase Review         State Counterments       Project Status       Prase Review       Project Status         State Counterments       Project Status       Prase Review       Project Status         State Counterments       Project Status       Project Status       Project Status         Work       Project Status       Project Status       Project Status       Project Status                                                                                                    | County<br>DIST/ST-WIDE                                                                    | Roadway ID<br>72280000<br>78080000                                                  | Roadway Side<br>COMPOSITE<br>COMPOSITE                                           | N<br>6<br>6            | lumber of Lanes               |                     | MP From/To<br>0 / 4.78°<br>26.434 Cont<br>Doct<br>FRA<br>GIS<br>GIS<br>Item<br>Proje                                                                                                    | acts<br>ments<br>scial<br>Segment Change History<br>ot Impacts<br>of Schedrling (PSM)                                                                                                    | Rection Work                                                                                                    | < Length  |              |
| Navigate to the proper project using the "Go To Project"       Council Council Acquests       Locat         field.       Design Development Documentation       Council Council Acquests       Council Acquests         Then expand the Module Menu and toggle on "Resilience       Praints       Work       Praints       Work         Tracker."       Project Status       Work       Project Status       Work                                                                                                    | DIST/ST-WIDE                                                                              | Roadway ID<br>72280000<br>78080000                                                  | Roadway Side<br>COMPOSITE<br>COMPOSITE                                           | N<br>6<br>6            | lumber of Lanes               |                     | MP From/To<br>0 / 4.72°<br>26.434 Cont<br>Doct<br>Fran<br>Gis<br>Item<br>Proj<br>Refe<br>Nanae                                                                                                    | acts<br>ments<br>scial<br>Segment Change History<br>of Impacts<br>of Scheduling (PSM)<br>ed Projects                                                                                                    | Projec<br>Item :<br>Distri<br>Item<br>Item<br>Item                                                                                                    | < Length  |              |
| field. Then expand the Module Menu and toggle on "Resilience Tracker."                                                                                                    | DIST/ST-WIDE                                                                              | Roadway ID<br>72280000<br>78080000                                                  | Roadway Side<br>COMPOSITE<br>COMPOSITE                                           | N<br>6<br>6            | lumber of Lanes               |                     | MP From/To<br>0 / 4.72°<br>26.434 Cont<br>Doct<br>Frances<br>Gis<br>I tem<br>Proje<br>Rela<br>Manage<br>Add                                                                                                    | ads<br>ments<br>scial<br>Segment Change History<br>of Impads<br>of Scheduling (PSM)<br>ed Projects<br>ses Book<br>werd Grace                                                                                                    | Projec<br>Item :<br>Distri<br>Distri<br>Item<br>Item<br>TRAN<br>SYS                                                                                                    | < Length  |              |
| Then expand the Module Menu and toggle on "Resilience<br>Tracker."                                                                                                    | County<br>DIST/ST-WIDE<br>- STEI<br>Navigate to th                                        | Roadway ID<br>72280000<br>78080000                                                  | Roadway Side<br>COMPOSITE<br>COMPOSITE<br>Jusing the "Go To F                    | Project"               | lumber of Lanes               |                     | MP From/To<br>0 / 4.78°<br>26.434 Con<br>ERC<br>Fina<br>Proje<br>Rela<br>Manage<br>Add<br>Appr<br>Com                                                                                                    | acts<br>ments<br>scial<br>Segment Change History<br>cl Impacts<br>ct Scheduling (PSM)<br>ed Projects<br>ses Book<br>sved Scope<br>mitments                                                                                                    | Projec<br>Item :<br>Distri<br>Distri<br>Item<br>Item<br>Item<br>Sys                                                                                                    | < Length  |              |
| Then expand the Module Menu and toggle on "Resilience<br>Tracker." Work Phase Review Project Fact Sheet Project Fact Sheet Projec | County<br>DIST/ST-WIDE<br>- STEI<br>Navigate to the<br>field.                             | Roadway ID<br>72280000<br>78080000                                                  | Roadway Side<br>COMPOSITE<br>COMPOSITE                                           | Project"               | lumber of Lanes               |                     | MP From/To<br>0 / 4.78°<br>26.434 Cont<br>ERC<br>France<br>Brance<br>Proje<br>Rela<br>Manage<br>Add<br>Appr<br>Com<br>Desis                                                                                                    | acts<br>ments<br>icial<br>5 Egment Change History<br>of Impacts<br>of Scheduling (PSM)<br>ed Projects<br>ass Book<br>yeed Scope<br>mitments<br>in Approval Requests<br>in Development Documenta                                                                                                | Section Work                                                                                                    | < Length  |              |
| Tracker."  Private the module method and toggie on reconnected  Private Tawaw Project Status Project Status Pro   | County<br>DIST/ST-WIDE<br>- STEI<br>Navigate to the<br>field.                             | Roadway ID<br>72280000<br>78080000                                                  | Roadway Side<br>COMPOSITE<br>COMPOSITE                                           | Project"               | lumber of Lanes               |                     | MP From/To<br>0 / 4.78°<br>26.434 Cont<br>France<br>Relation<br>Projo<br>Projo<br>Relation<br>Manage<br>Addr<br>Octor<br>Desis<br>Environ<br>Desis                                                                                                    | acts<br>ments<br>icial<br>5 Egment Change History<br>ct Impacts<br>ct Scheduling (PSM)<br>ed Projects<br>ass Book<br>yeed Scope<br>nitments<br>n Approval Requests<br>n Development Documents<br>onment<br>nal Agency                                                                          | tion Cour<br>Cour<br>Cour                                                                                                    | < Length  |              |
| ITACKET.     Project Status     Work       Resilience Trackare     9999       Resolution Tracking     Trans                                                                                                    | County<br>DIST/ST-WIDE<br>- STEI<br>Navigate to the<br>field.<br>Then expand              | Roadway ID<br>72280000<br>78080000<br>P 1<br>ne proper project u                    | Roadway Side<br>COMPOSITE<br>COMPOSITE<br>using the "Go To F                     | Project"               | lumber of Lanes               |                     | MP From/To<br>0 / 4.78°<br>26.434 Con<br>France<br>Gas<br>Iber<br>Proje<br>Proje<br>Addr<br>Appr<br>Com<br>Dess<br>Ette<br>Ette<br>Proje                                                                                                    | acts<br>ments<br>icial<br>5 Segment Change History<br>ct Impacts<br>ct Scheduling (PSM)<br>ed Projects<br>ass Book<br>yeed Scope<br>nitiments<br>in Approval Requests<br>in Development Documents<br>onment<br>nal Agency<br>its<br>a Devision                                                 | tion A Tool<br>Herminian Systems<br>Herminian Systems<br>Herminian Systems<br>Local<br>Court<br>Court<br>Work                                                                                                    | < Length  |              |
| Resilience Tracker 9999 Resultion Tracking Resultion Tracking Trant                                                                                                    | County<br>DIST/ST-WIDE<br>- STEI<br>Navigate to the<br>field.<br>Then expand              | Roadway ID<br>72280000<br>78080000<br>P 1<br>he proper project u<br>the Module Menu | Roadway Side<br>COMPOSITE<br>COMPOSITE<br>using the "Go To F<br>and toggle on "R | Project"<br>Resilience | lumber of Lanes               |                     | MP From/To<br>0 / 4.78°<br>26.434 Cont<br>Fraine<br>Gas<br>Ion<br>Proje<br>Addr<br>Aappr<br>Com<br>Desid<br>Exte<br>Proje<br>Addr<br>Proje<br>Addr<br>Proje<br>Addr<br>Proje<br>Addr<br>Proje<br>Proje<br>Addr<br>Proje<br>Addr<br>Proje<br>Addr<br>Proje<br>Proje<br>Addr<br>Proje<br>Proje<br>Addr<br>Proje<br>Proje<br>Proje<br>Addr<br>Proje<br>Proje<br>Addr<br>Proje<br>Addr<br>Proje<br>Addr<br>Proje<br>Addr<br>Proje<br>Addr<br>Proje<br>Proje<br>Addr<br>Proje<br>Proje<br>Addr<br>Proje<br>Proje<br>Proje<br>Addr<br>Proje<br>Proje<br>Proje<br>Addr<br>Proje<br>Proje                                                                                                    | acts<br>ments<br>icial<br>t Impacts<br>ct Scheduling (PSM)<br>ed Projects<br>ass Book<br>yeed Scope<br>mitments<br>ip Approval Requests<br>in Development Documentz<br>onment<br>nal Agency<br>its<br>e Review<br>or Fact Sheet                                                                | tion Court                                                                                                    | < Length  |              |
| Casadey Countemasures Trans                                                                                                    | County<br>DIST/ST-WIDE<br>- STEI<br>Navigate to the<br>field.<br>Then expand<br>Tracker." | Roadway ID<br>72280000<br>78080000<br>P 1<br>he proper project u<br>the Module Menu | Roadway Side<br>COMPOSITE<br>COMPOSITE<br>using the "Go To F<br>and toggle on "R | Project"<br>Resilience | lumber of Lanes               |                     | MP From/To<br>0 / 4.78°<br>26.434 Con<br>Fraine<br>Gas<br>Iber<br>Proje<br>Proje<br>Addr<br>Oses<br>Dass<br>Este<br>Proje<br>Proj | acts<br>ments<br>icial<br>5 Segment Change History<br>ct Impacts<br>ct Scheduling (PSM)<br>ed Projects<br>ass Book<br>yeed Scope<br>milments<br>in Approval Requests<br>onment<br>nal Agency<br>its<br>e Review<br>ct Fact Sheet<br>ct Status<br>P Backage                                     | tion Kernel Vork                                                                                                    | < Length  |              |
|                                                                                                    | County<br>DIST/ST-WIDE<br>- STEI<br>Navigate to the<br>field.<br>Then expand<br>Tracker." | Roadway ID<br>72280000<br>78080000<br>P 1<br>ne proper project u<br>the Module Menu | Roadway Side<br>COMPOSITE<br>COMPOSITE<br>using the "Go To F<br>and toggle on "R | Project"<br>Resilience | lumber of Lanes               |                     | MP From/To<br>0 / 4.78°<br>26.434 Con<br>Fraine<br>Gas<br>Iber<br>Proje<br>Add<br>Proje<br>Bas<br>Bas<br>Proje<br>Proje<br>Pro                                                                                                    | acts<br>ments<br>icial<br>Segment Change History<br>of Impacts<br>ot Scheduling (PSM)<br>ed Projects<br>ass Book<br>yeed Scope<br>milments<br>in Approval Requests<br>onment<br>nal Agency<br>its<br>e Review<br>of Chact Sheet<br>ot Status<br>P Rackage<br>einere Tracker<br>luiton Tracking | tion Court<br>Court<br>Court<br>Court<br>Court<br>Court<br>Court<br>Court<br>Court<br>Court<br>Court<br>Court<br>Court<br>Court<br>Court<br>Court<br>Court<br>Court<br>Court<br>Court<br>Court<br>Court<br>Court<br>Work | < Length  |              |

### **STEP 2**

Designate the status of each improvement. Improvements are organized into seven menus inside the module. As you can see, each design feature has a radio button in four columns: Included, Not Included, N/A, and To Be Evaluated. There is also space for comments. Once a feature is selected, indicate status by selecting appropriate column.

| fety Countermeasures (Click to                                                                             | collapse)           |              |     |                            |  |  |  |  |  |
|----------------------------------------------------------------------------------------------------|---------------------|--------------|-----|----------------------------|--|--|--|--|--|
| NCREASED RAINFALL VOLUME                                                                                   | (Click to collapse) |              |     |                            |  |  |  |  |  |
| Measures                                                                                                   | Included            | Not Included | N/A | To Be<br>Evaluated Comment |  |  |  |  |  |
| Create opportunities for additional<br>runoff storage (tree wells,<br>depressed vegetated medians,<br>etc) |                     |              |     |                            |  |  |  |  |  |
| Increase opportunities for<br>infiltration (reclaim green space,<br>landscaped infiltration areas, etc)    |                     |              |     |                            |  |  |  |  |  |
| Increase capacity of ditches                                                                               |                     |              |     | ۲                          |  |  |  |  |  |
| Increase hydraulic opening to prevent roadway overtopping in 0.2% chance (500-year) storm                  |                     |              |     | ۲                          |  |  |  |  |  |

#### **Available Statuses**

- INCLUDED Measure has been included in at least one instance somewhere in the project.
- NOT INCLUDED Measure was evaluated and while it could be included, it was not to be included. Must be justified.
- N/A Measure cannot be included in project due to features of project.
- TO BE EVALUATED This is the default setting of each measure. Each measure must be addressed and moved from this setting before the project reaches final design.
- COMMENT Justification to not include a measure that could be placed in project must be written here.

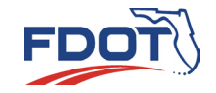

### EXAMPLE

This segment of roadway has a history of overtopping and flooding during storm events that lead to periodic road closure hindering recovery efforts. An effective resilience measure for this roadway is to elevate it during roadway reconstruction. Specifically raising the roadway above the 500-year floodplain will increase the facility's resilience.

С

Navigate to Volume."

В "Increased Rainfall

Select "Included" for "Elevate roadway profile above the 0.2% chance (500-year) floodplain."

Save Cancel

Navigate to the "Comment" section and enter the appropriate supporting information for the selected resilience improvement. When the comment is saved, it will appear in the comment section. The Estimated Cost of Improvement is only the incremental cost of the improvement itself. It is not the total project cost.

| Improvements                                                                                         | To Be Evaluated       | Included       | Not Included | N/A        | Estimated Cost of | Comment                                                                    |  |
|----------------------------------------------------------------------------------------------------|-----------------------|----------------|--------------|------------|-------------------|----------------------------------------------------------------------------|--|
| Create opportunities for additional runoff storage (tree wells, depressed vegetated medians, etc)    | 0                     | 0              | 0            | ۲          | improvement       |                                                                            |  |
| Increase opportunities for infiltration (reclaim green space,<br>landscaped infiltration areas, etc) | 0                     | 0              | 0            | ۲          |                   |                                                                            |  |
| Increase capacity of ditches                                                                         | 0                     | 0              | 0            | $\bigcirc$ |                   |                                                                            |  |
| Increase hydraulic opening to prevent roadway overtopping in<br>0.2% chance (500-year) storm event   | 0                     | 0              | 0            | ۲          |                   |                                                                            |  |
| Elevate roadway profile above the 1% chance (100-year)<br>floodplain                                 | 0                     | 0              | 0            | ۲          |                   |                                                                            |  |
| Elevate roadway profile above the 0.2% chance (500-year)<br>floodplain                               | 0                     | ¥2 •           | 0            | 0          | \$ 1,000,000      | Roadway elevation is recommended to support<br>resilience of the facility. |  |
| Enhance shoulders in floodplains for roadway overtopping (e.g., turf reinforcement mats)             | R                     | <b>`</b> 0     | 0            | ۲          |                   | •                                                                          |  |
| Install flood detection and warning systems within floodplains                                       |                       | 0              | ۲            | 0          | \$ 150,000        | Not applicable                                                             |  |
| Modify roadway profile to address nuisance flooding due to<br>increased rainfall                     | 0                     | 0              | 0            | ۲          |                   |                                                                            |  |
|                                                                                                    |                       |                |              |            |                   |                                                                            |  |
| Improvement: Elevate roadway profi                                                                   | ile above the 0.2% ch | ance (500-vear | ) floodplain | -          |                   |                                                                            |  |
| Evaluation Criteria: O To be Evaluated                                                               | Included O Not In     | Icluded ON/A   |              |            |                   |                                                                            |  |
|                                                                                                    |                       |                |              |            |                   |                                                                            |  |

This improvement covers only one portion of the project. Other measures may also be selected if they were planned at other locations of the project area. For the resilience improvements not selected, please provide a justification.

4

### REPORTING OPTIONS FOR THE RESILIENCE TRACKER MODULE

### TO VIEW CHANGES IN JOURNAL LOG

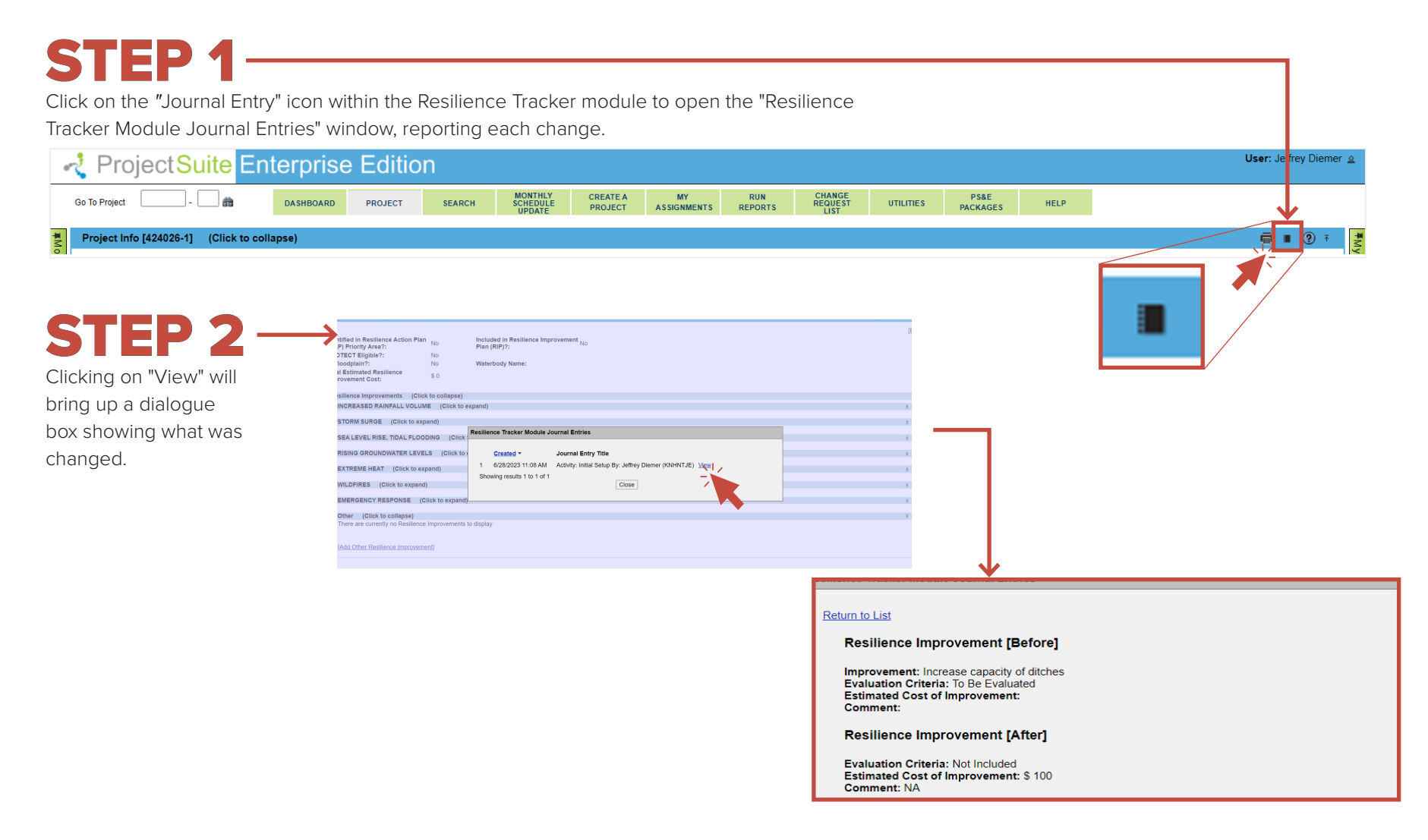

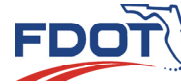

### TO CREATE A REPORT

Click on the "Report" icon within the Resilience Tracker module to generate a report in Microsoft Word . The report provides a table of the resilience improvements planned for the project. This reports the selecion of all resilience improvements, and lists any additional design features present in the project.

| ProjectSuite Enterprise Edit                | ion                                                                                                    | <b>User</b> Jeffrey Diemer 🧕 |
|---------------------------------------------|----------------------------------------------------------------------------------------------------|------------------------------|
| Go To Project 💼 DASHBOARD PROJEC            | SEARCH MONTHLY CREATE A MY RUN CHANGE PS&E HELP SCHEDULE PROJECT ASSIGNMENTS REPORTS REPORTS LIST UTILITIES PACKAGES HELP                                                                                                    |                              |
| Project Info [424026-1] (Click to collapse) |                                                                                                    | 🖷 🖲 7 🛃                      |
|                                             |                                                                                                    |                              |
| This is what a report looks                 |                                                                                                    |                              |
| like. As you can see, it                    | PSEE Resilience Tracker Report for Project 430132-1 (SR 35 (US 301) FROM CR 525E TO FLORIDA'S TURNPIKE )                                                                                                    | 7/10/2023                    |
| in a table, with the status of              | Decilitarian Terrelan for (420422-41                                                                                                    |                              |
| the improvement and the                     | Resilience Tracker for [430132-1]                                                                                                    |                              |
| justification for its status.               | Identified in Resilience Action     No     Included in Resilience     No       Plan (RAP) Priority Area?     Improvement Plan (RIP)?       PROTECT Eligible?     No       In Floodplain?     No       Total Estimated Resilience     \$0       Improvement Cost     Sold Sold Provided Sold Sold Provided Sold Provided Sold Sold Provided Sold Sold Provided Sold Provided Provided Sold Provided Sold Provided Provided Provided Sold Provided Provided Provided Provided Provided Provided Provided Provided Provided Provided Provided Provided Provided Provided Provided Provided Provided Provided Provided Provided Provided Provided Provided Provided Provided Provided Provided Provided Provided Provided Prov |                              |
|                                             | Resilience Improvements                                                                                                    |                              |
|                                             | INCREASED RAINFALL VOLUME                                                                                                    |                              |
|                                             | Improvements To Be Evaluated Included Not Included N/A Estimated Cost of Comment<br>Improvement                                                                                                    |                              |
|                                             | Create opportunities for additional runoff X<br>storage (tree wells, depressed vegetated<br>medians, etc)<br>Increase opportunities for infiltration (reclaim X<br>greep space landscaped infiltration areas, etc)                                                                                                    |                              |
|                                             | Increase capacity of ditches X                                                                                                    |                              |

### TO SEARCH RESILIENCE IMPROVEMENTS

The Search Menu provides an option to view and export a list of projects that have identified resilience improvements.

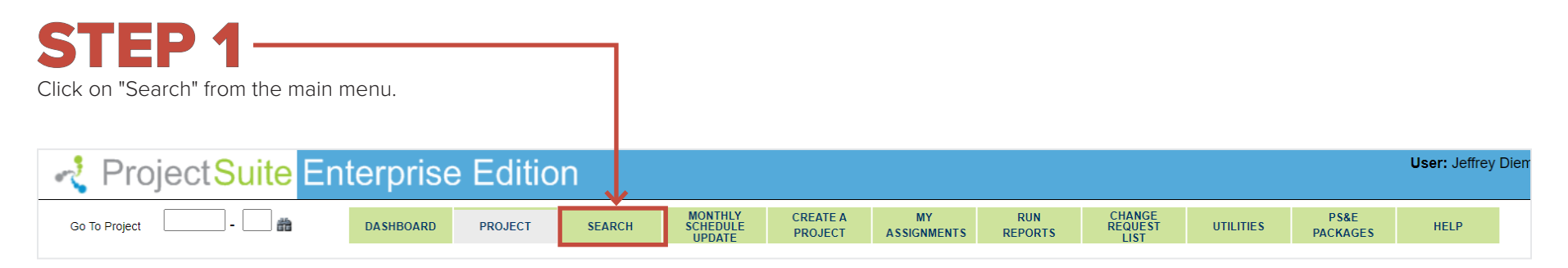

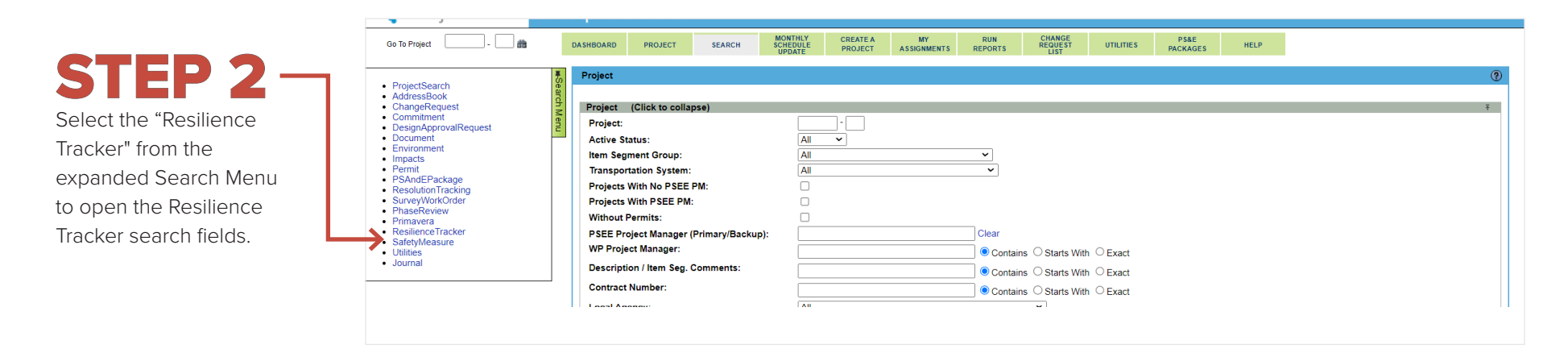

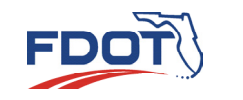

## **STEP 3**

To select different Districts. select the "Include Project Search Options" at the top left corner of the Resilience Tracker Box, then select the appropriate District and the improvement options you are interested in.

| Resilience Tracker                                            |                                                                                                    |   |
|---------------------------------------------------------------|----------------------------------------------------------------------------------------------------|---|
| Include Project Search Options                                |                                                                                                    |   |
| District:                                                     | Central Office (For other Options check Project Search Options)                                                                                                    |   |
| Identified in Resilience Action Plan (RAP)<br>Priority Area?: | ○Yes ○No ●Any                                                                                                    |   |
| Included in Resilience Improvement Plan<br>(RIP)?:            | ⊖Yes ⊖No ●Any                                                                                                    |   |
| PROTECT Eligible?:                                            | ○Yes ○No <sup>●</sup> Any                                                                                                    |   |
| In Floodplain?:                                               | ○Yes ○No ●Any                                                                                                    |   |
| Improvement:                                                  | All                                                                                                    |   |
|                                                               | INCREASED RAINFALL VOLUME - Create opportunities for additional runoff storage (tree wells, depressed vegetated medians, etc)<br>INCREASED RAINFALL VOLUME - Increase opportunities for infiltration (reclaim green space, landscaped infiltration areas, etc)<br>INCREASED RAINFALL VOLUME - Increase capacity of ditches<br>INCREASED RAINFALL VOLUME - Increase hydraulic opening to prevent roadway overtopping in 0.2% chance (500-year) storm event<br>INCREASED RAINFALL VOLUME - Elevate roadway profile above the 1% chance (100-year) floodplain<br>INCREASED RAINFALL VOLUME - Elevate roadway profile above the 0.2% chance (500-year) floodplain<br>INCREASED RAINFALL VOLUME - Enevate roadway profile above the 0.2% chance (500-year) floodplain<br>INCREASED RAINFALL VOLUME - Enhance shoulders in floodplains for roadway overtopping (e.g., turf reinforcement mats) | • |
| Evaluation Criteria:                                          | ○ To Be Evaluated ○ Included ○ Not Included ○ N/A ● Any                                                                                                    |   |
| Improvement Comment: (Contains)                               |                                                                                                    |   |
|                                                               | Search Reset                                                                                                    |   |

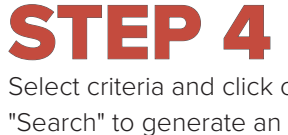

output. "Reset" will clear

selections

# Select criteria and click on

| Include Project Search Options                                |                                                                                                    |
|---------------------------------------------------------------|----------------------------------------------------------------------------------------------------|
| District:                                                     | Central Office (For other Options check Project Search Options)                                                                                                    |
| Identified in Resilience Action Plan (RAP)<br>Priority Area?: | ○Yes ○No <sup>●</sup> Any                                                                                                    |
| Included in Resilience Improvement Plan (RIP)?:               | ○Yes ○No <sup>●</sup> Any                                                                                                    |
| PROTECT Eligible?:                                            | ○ Yes ○ No ● Any                                                                                                    |
| In Floodplain?:                                               | ○ Yes ○ No ● Any                                                                                                    |
| Improvement:                                                  | All INCREASED RAINFALL VOLUME - Create opportunities for additional runoff storage (tree wells, depressed vegetated medians, etc) INCREASED RAINFALL VOLUME - Increase opportunities for infiltration (reclaim green space, landscaped infiltration areas, etc) INCREASED RAINFALL VOLUME - Increase capacity of ditches INCREASED RAINFALL VOLUME - Increase hydraulic opening to prevent roadway overtopping in 0.2% chance (500-year) storm event INCREASED RAINFALL VOLUME - Elevate roadway profile above the 1% chance (100-year) floodplain INCREASED RAINFALL VOLUME - Elevate roadway profile above the 0.2% chance (500-year) floodplain INCREASED RAINFALL VOLUME - Elevate roadway profile above the 0.2% chance (500-year) floodplain INCREASED RAINFALL VOLUME - Elevate roadway profile above the 0.2% chance (500-year) floodplain INCREASED RAINFALL VOLUME - Elevate roadway infile above the 0.2% chance (500-year) floodplain INCREASED RAINFALL VOLUME - Elevate roadway infile above the 0.2% chance (500-year) floodplain INCREASED RAINFALL VOLUME - Elevate roadway infile above the 0.2% chance (500-year) floodplain INCREASED RAINFALL VOLUME - Elevate roadway infile above the 0.2% chance (500-year) floodplain INCREASED RAINFALL VOLUME - Elevate roadway infile above the 0.2% chance (500-year) floodplain INCREASED RAINFALL VOLUME - Elevate roadway infile above the 0.2% chance (500-year) floodplain INCREASED RAINFALL VOLUME - Elevate roadway infile above the 0.2% chance (500-year) floodplain INCREASED RAINFALL VOLUME - Elevate roadway infile above the 0.2% chance (500-year) floodplain |
| Evaluation Criteria:                                          | ○ To Be Evaluated ○ Included ○ Not Included ○ N/A ● Any                                                                                                    |
| Improvement Comment: (Contains)                               | ISearch Reset                                                                                                    |

### **STEP 5**

As a result of Step 4, the program will output search results based on the criteria that was selected. Clicking "Export Results" will download a Microsoft Excel file containing the information shown in the search results.

| Resi          | lience T    | racker       |               |                                          |          |                      |                          |                                                                                                    |                               |                                                          |                                      |            |
|---------------|-------------|--------------|---------------|------------------------------------------|----------|----------------------|--------------------------|----------------------------------------------------------------------------------------------------|-------------------------------|----------------------------------------------------------|--------------------------------------|------------|
| [ <u>Modi</u> | fy Searc    | <u>h]</u>    |               |                                          |          |                      |                          |                                                                                                    |                               |                                                          |                                      |            |
|               |             |              |               |                                          |          |                      |                          |                                                                                                    |                               |                                                          |                                      |            |
| Res           | silience    | Search Resu  | ults (Click   | to collaps                               | e)       |                      |                          |                                                                                                    |                               |                                                          |                                      | Ŧ          |
|               |             | Project      | <u>County</u> | Identified<br>in RAP<br>Priority<br>Area | in RIP   | PROTECT<br>Eligible? | <u>In</u><br>Floodplain? | Improvement                                                                                                    | <u>Evaluation</u><br>Criteria | <u>Estimated Cost</u><br><u>of</u><br><u>Improvement</u> | Improvement Comment                  |            |
| 1             | <u>View</u> | 000101-1     | Pinellas      | Yes                                      | Yes      | Yes                  | Yes                      | RISING GROUNDWATER LEVELS - Use<br>different base materials (e.g. B-12.5 or graded<br>aggregate base) for higher SHWT               | To Be Evaluated               |                                                          |                                      | <b>A</b>   |
| 2             | <u>View</u> | 000101-1     | Pinellas      | Yes                                      | Yes      | Yes                  | Yes                      | RISING GROUNDWATER LEVELS - Deeper<br>root vegetation to lower groundwater and<br>stabilize slopes                                  | To Be Evaluated               |                                                          |                                      |            |
| 3             | View        | 000101-1     | Pinellas      | Yes                                      | Yes      | Yes                  | Yes                      | RISING GROUNDWATER LEVELS - Salt<br>tolerant vegetation in coastal areas                                                            | To Be Evaluated               |                                                          |                                      |            |
| 4             | <u>View</u> | 000101-1     | Pinellas      | Yes                                      | Yes      | Yes                  | Yes                      | RISING GROUNDWATER LEVELS -<br>Underdrains for high groundwater mounding at<br>roadway where positive outfall can be<br>achieved    | To Be Evaluated               |                                                          |                                      |            |
| 5             | <u>View</u> | 000101-1     | Pinellas      | Yes                                      | Yes      | Yes                  | Yes                      | RISING GROUNDWATER LEVELS -<br>Reconstruct base to mitigate future water<br>damage                                                  | To Be Evaluated               |                                                          |                                      |            |
| 6             | <u>View</u> | 000101-1     | Pinellas      | Yes                                      | Yes      | Yes                  | Yes                      | EXTREME HEAT - Drought tolerant shoulder<br>vegetation                                                                              | To Be Evaluated               |                                                          |                                      |            |
| 7             | <u>View</u> | 000101-1     | Pinellas      | Yes                                      | Yes      | Yes                  | Yes                      | WILDFIRES - ITS signs for high potential for<br>fire                                                                                | To Be Evaluated               |                                                          |                                      |            |
| 8             | View        | 000101-1     | Pinellas      | Yes                                      | Yes      | Yes                  | Yes                      | EMERGENCY RESPONSE - Emergency<br>Shoulder Use                                                                                      | To Be Evaluated               |                                                          |                                      |            |
| 9             | <u>View</u> | 000101-1     | Pinellas      | Yes                                      | Yes      | Yes                  | Yes                      | Other - Other                                                                                                    | Included                      | \$ 1,000                                                 | Other test Resilience<br>Improvement |            |
| 10            | <u>View</u> | 000101-1     | Pinellas      | Yes                                      | Yes      | Yes                  | Yes                      | INCREASED RAINFALL VOLUME - Create<br>opportunities for additional runoff storage (tree<br>wells, depressed vegetated medians, etc) | N/A                           |                                                          |                                      |            |
| 11            | <u>View</u> | 000101-1     | Pinellas      | Yes                                      | Yes      | Yes                  | Yes                      | INCREASED RAINFALL VOLUME - Increase<br>opportunities for infiltration (reclaim green<br>space, landscaped infiltration areas, etc) | Not Included                  | \$ 100                                                   | Test-Not included                    |            |
| 12            | <u>View</u> | 000101-1     | Pinellas      | Yes                                      | Yes      | Yes                  | Yes                      | INCREASED RAINFALL VOLUME - Increase<br>capacity of ditches                                                                         | Included                      | \$ 1,000                                                 |                                      |            |
| 13<br>Shr     | View        | 000101-1     | Pinellas      | Yes                                      | Yes      | Yes                  | Yes                      | INCREASED RAINFALL VOLUME - Increase<br>hydraulic opening to prevent roadway                                                        | To Be Evaluated               |                                                          |                                      | -          |
| Sile          | wing res    | una 1 to 200 | 01200 110     | AL DO TEBUILS                            | <u>.</u> |                      |                          |                                                                                                    |                               |                                                          | From: 1 To: 289, Exp                 | ort Result |

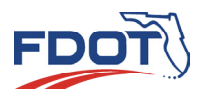